## WEB申込方法

2

3

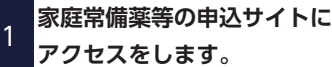

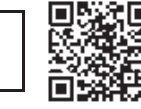

URL:https://well.atem-selfmedication.jp/

ログインIDは、従業員番号(8桁)を半角で入力 パスワードは、生年月日(8桁)を半角で入力(西暦) 〈入力例:19680101〉

ログインできない場合は、 (株)アーテム(06-6795-7255)9:00~17:30 (土・日・祝除く) までお問い合わせください。

「商品カテゴリー」や「商品一覧」「商品を

※スマートフォンの場合、PDFと商品カテゴリーは

すべて見る」から商品を選んでください。

商品一覧の下に表示されます。

| ーテムは諸要づくりのお | 手伝いたいたします          |                                      |                    |                                                      | •0 =¢   | イン アショッピングカー |
|-------------|--------------------|--------------------------------------|--------------------|------------------------------------------------------|---------|--------------|
| フタバ産業健康保険組合 |                    |                                      |                    | 06-6795-7255                                         |         |              |
| -24         | R6-14              | 87/23.5 CHA                          | 9. Claxic >>> T    | # <obam< th=""><th>attem</th><th>お除い合わせ</th></obam<> | attem   | お除い合わせ       |
| トップ > ログイン  |                    |                                      |                    |                                                      |         | こんにちは. ゲストさ/ |
| D2          | ライン                |                                      |                    |                                                      |         |              |
|             |                    |                                      |                    |                                                      |         |              |
|             | ・初めてご利用のお客様        |                                      |                    |                                                      |         |              |
|             | 当サイトは団体専用サイトです。    | ログインロ・パスワードをお                        | S持ちてないお客様のご入       | 模はできません。                                             |         |              |
|             |                    |                                      |                    |                                                      |         |              |
|             | ・ログイン              |                                      |                    |                                                      |         |              |
|             | ログインID: 従来共益号 (8桁) | . パスワード:主年月日 (西                      | 10(6) (入力例:19600   | 101) を半角で入力して                                        | ください。   |              |
|             | ログインできない場合は、(株)    | ) アーデム(TEL:06-6795-72)               | 55) 9: 00~17:30(土・ | 日・代除く)までお助                                           | きせください。 |              |
|             | 1                  | ログインID (社会員番号 853)                   |                    | 1                                                    |         |              |
|             |                    |                                      |                    |                                                      |         |              |
|             |                    | (スワード (生年月日 西島55)                    | 0                  | 1                                                    |         |              |
|             |                    | (スワード (生年月日 西暦55)<br>(入力例: 19600101) | p [                |                                                      |         |              |

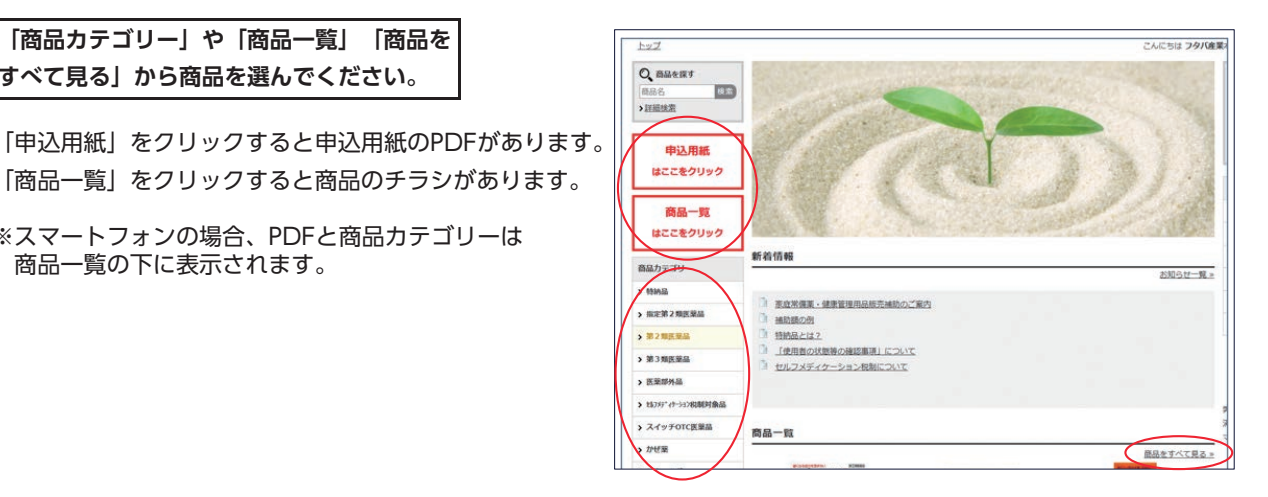

## 商品を選んでクリックをすると商品詳細 の画面が出ます。

医薬品をお申込みの場合、

使用上の注意の既読の選択をしてください。 ※医薬品以外の商品にはありません。 数量を入力後、 \*\* かートに入れる をクリックしてください。 お申込みしない場合は、ブラウザの戻るや ホームなどをクリックしてください。

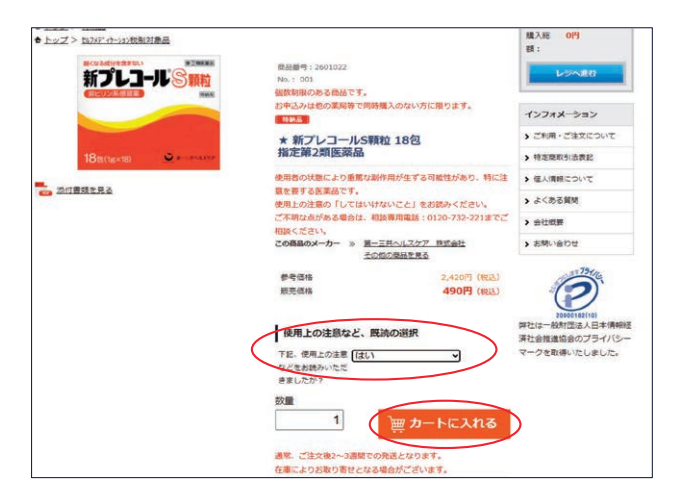

申込内容を確認します。 Δ

> 商品の追加がある場合は、 西本の地域なる をクリックし商品を 選択してください。 選択した商品と数量、合計金額を確認します。 間違いがない場合、 との をクリックして次に進みます。 間違いがある場合、数量の変更又は削除をしてください。

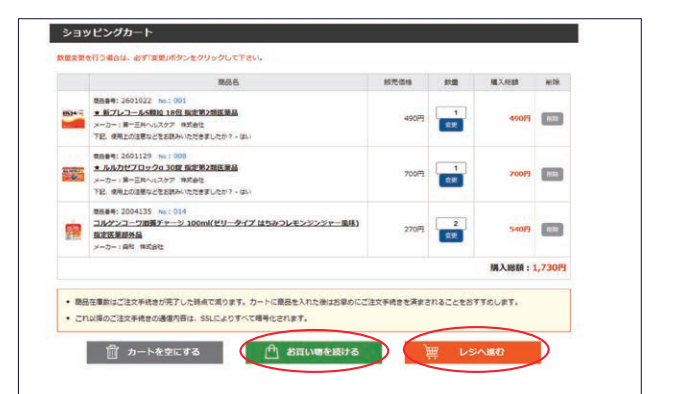

## WEB申込方法

| 5 こ注文者情報を確認をします。                                     |                                                                                                    |
|------------------------------------------------------|----------------------------------------------------------------------------------------------------|
| お名前に間違いがないか確認してから                                    |                                                                                                    |
| メールアドレスを入力してください。                                    | - アールノドレムを入りしてんといい。<br>工作名 フク/道案時記会社 同時工作<br>下名のため オールビデコのにつめ                                                                                                    |
| ※メールアドレフを調入力しますと 番注メールの                              | 1月10日 - 1111 - 11111 - 11111 - 11111 - 1111 - 1111 - 1111 - 1111 - 1111 - 1111 - 111 |
|                                                      | 6 * 250<br>7057 (8) * 75/                                                                                                    |
| <u>巡信が山木よせん。</u><br>差出人『@atam colfmodication in』 からの | 20分子(名) * 80 · 80 · 10 · 10 · 10 · 10 · 10 · 10 ·                                                                                                    |
| 差出入「@atem-setimedication.jp」からの                      | <ul> <li>利用規約 及び 個人情報について</li> </ul>                                                                                                    |
| メールが届くように受信設定をしてくたさい。                                | IDEREDITION CONTRACTOR AND TRACTACTOR                                                                                                    |
| 人力間遅いに十分にご注意くたさい。                                    |                                                                                                    |
|                                                      | <711021/10歳の時代人類のの意志書は>                                                                                                    |
| 次の「利用規約」に同意のうえ、「次へ」                                  | 単式合社アーテム(以下「論社」と書います)は、論社が提供する商品法なサービスを知らしてご聞入、ご利用いただけるよう、分落さまに応る個人構<br>部の取扱いに陥らの注意を払います。当社、役員および認識具は、個人情報を保護することの差野性を認識し、法令通行および安全な取扱いの維持向上を<br>図ります。                                                                                                    |
| ホタンを押して次に進んでください。                                    | (1)個人補償の収集について<br>面社は、満見として、方答さまの専門に同意を導た上て、お答さまの個人情報を取得いたします。お客さまの同意が得られない場合は、そのサービスを<br>が知らいたけたけ、は今本外のます。                                                                                                    |
|                                                      | これのべたしいない、場合となります。<br>(2) 個人情報の利用目的<br>当社が発信する方式を定定の個人情報の利用目的は、以下のとおりとなります。 余発個人データについても同様です。 お菓在する場合は、お客在まの問題                                                                                                    |
|                                                      | ● 同意する ○ 同意しない                                                                                                    |
|                                                      | **                                                                                                    |
|                                                      |                                                                                                    |
|                                                      |                                                                                                    |
|                                                      |                                                                                                    |
| 使用者の状態等の確認事項の確認                                      | > 使用者の状態等の細胞事項(医薬品・健康食品をお押込みの方は差し交えない範囲でお知らせください)                                                                                                    |
| 6 (医薬品・健康食品をお申込の方は差し支えない範囲でお知<br>こせください)             | 第二回 2012年<br>第三回時期 - 1970年2月17日<br>本語ので使用する三回時から場合<br>                                                                                                    |
| 56(220)                                              | は取用らを記載してくたれ、<br>な調によるアレルチー値状の切んを                                                                                                    |
| 医薬品を選択の方は、「使用者の状態等の確認事項」に                            | く場合論体現を起こしたことがある<br>場合は、別の構成性化入してくたき<br>い。                                                                                                    |
| お答えください。                                             | な運動の回想を発行さいを用金は、<br>原題名を起えしてください                                                                                                    |
| ※内容によって薬剤師・登録販売者よりご連絡をする                             | 6時四時代して何用している原葉品<br>がある場面は記入してください。                                                                                                    |
| 場合があります。                                             | 2 確康に良いと思って毎日使ってい<br>8 をの力がおを得るよ、その周囲らせ                                                                                                    |
| また、商品の変更をお願いする場合があります。                               | EA.U.C.(2014)、「健康協な<br>と」の商品名<br>年間時期・または世紀していなわや (44)夜 ♥                                                                                                    |
|                                                      | しがない。<br>2歳時年である。<br>その伝。所になる時に広いました。                                                                                                    |
| すべて確認後、 #文内留所課 をクリックして次に進んで                          | 6. Becklut (Nziv                                                                                                    |
| ください。                                                | <ul> <li> <u>アレビン しんしました</u> <u>の</u> <u>の</u></li></ul>                                                                                                    |
| 変更をする場合は、戻るをクリックして、前画面にて                             | > (均衡商品: No.1~3の中で2個以上、No.16、No.21が2個以上)                                                                                                    |
| 変更をしてください。                                           | 後期構入型品・<br>口たが構成えてたるため「市場など(数人で使用するため)<br>年期時のために使用するため「市場など(数人で使用するため)                                                                                                    |
| ※申込は1回限りで、追加・変更はできません。                               |                                                                                                    |
|                                                      |                                                                                                    |
| 7 景線の注文内容を確認し、注文を確定します。                              |                                                                                                    |
| 「最終の注文的各を確認し、注文を確定しより。                               | 戻る う 注文内容確認                                                                                                    |
| 内容を確認後、 注文を確定する をクリックして注文を                           |                                                                                                    |
| 完了してください。                                            |                                                                                                    |
|                                                      |                                                                                                    |
|                                                      | このボタンをクリックすると注文が確定します。                                                                                                    |
| 注文が確定すると右の画面が表示されます。                                 | 戻る う 注文を確定する                                                                                                    |
| 必ず確認してください。                                          |                                                                                                    |
| (表示されない場合は、注文が確定されていません。)                            |                                                                                                    |
|                                                      | <b>ご注文本内がとうございました</b>                                                                                                    |
|                                                      |                                                                                                    |
|                                                      | <b>注</b> 文藝明                                                                                                    |
|                                                      | AF0-282796<br>建文目<br>2005年4月17日 10時409-44%                                                                                                    |
|                                                      | JEREWERS MEROFESZEWELE. Thank wou!                                                                                                    |
|                                                      | 好り返し、自動温度で注穴領却メールを放送りしております。<br>Yahoo・Gmail・Hotmaitなどのフリーメール。au、docomo、softbanitなどのキャリアメールでは、                                                                                                    |
|                                                      | 送意メール約止機能により期目機能メールが「逆感フォルダ」「制造フォルダ」「入バムフォルダ」等<br>に自動的に思り分けられてしまうことがあります。                                                                                                    |
|                                                      | その他、何かご不能な命筆ございましたろ、約克軽にお除い合わせ下さい。                                                                                                    |
|                                                      |                                                                                                    |
|                                                      | HOMEに戻る 5                                                                                                    |

必ず「ご注文ありがとうございました」と表示されているか 確認し、注文確定メールが届いたことを確認してください。